# **UJIAN AKHIR SEMESTER**

### **KOMPUTER FORENSIK**

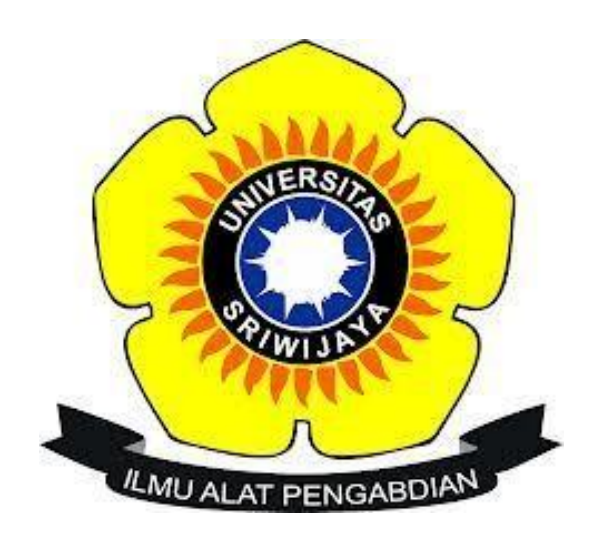

# **DISUSUN OLEH:**

AJRUL AMILIN M 09021381520071

JURUSAN TEKNIK INFORMATIKA FAKULTAS ILMU KOMPUTER UNIVERSITAS SRIWIJAYA 2018

### 1. Analisa Forensik Image File

#### **STUDI KASUS**

Telah tertangkap seorang pengedar narkoba kelas kakap, polisi kesulitan untuk melakukan pengungkapan secara menyeluruh terhadap jaringan pengedar karena minimnya informasi yang tersedia, kita di minta bantuan oleh polisi untuk melakukan forensic terhadap file yang di temukan pada harddrive pelaku guna mendapatkan informasi lebih lanjut.

Ada beberapa yang harus di selesaikan atau mendapatkan informasi antara lain yaitu:

- a) image file download url : <u>http://old.honeynet.org/scans/scan24/image.zip</u>
- b) Who is Joe Jacob's supplier of marijuana and what is the address listed for the supplier?
- c) What crucial data is available within the coverpage.jpg file and why is this data crucial?
- d) What (if any) other high schools besides Smith Hill does Joe Jacobs frequent?
- e) For each file, what processes were taken by the suspect to mask them from others?
- f) What processes did you (the investigator) use to successfully examine the entire contents of each file?

Investigasi ini dilakukan di Linux Ubuntu 14.04 dalam Virtual Box dan Tools yang digunakan Autopsy, Foremost, dan Strings. Sebelumnya kita menjawab **bagian** (**f**) terlebih dahulu untuk dapat mengetahui bagian-bagian diatasnya. Proses yang dilakukan untuk menginvestigasi kasus ini sehingga dapat dengan berhasil menemukan informasi yang terdapat pada file tersebut.

Proses pertama, pada file yang ditemukan pada hardrive pelaku sebaiknya kita melakukan rincian atau melihat jenis apakah file tersebut dengan cara ketikan "file nama\_file" pada terminal. Setelah mengetahui bahwa file yang ditemukan itu berjenis zip, maka untuk membuka file tersebut harus di unzip terlebih dengan cara "unzip nama\_file.zip" pada terminal dan kita akan mendapatkan file hasil unzip yang terlihat pada gambar 1.

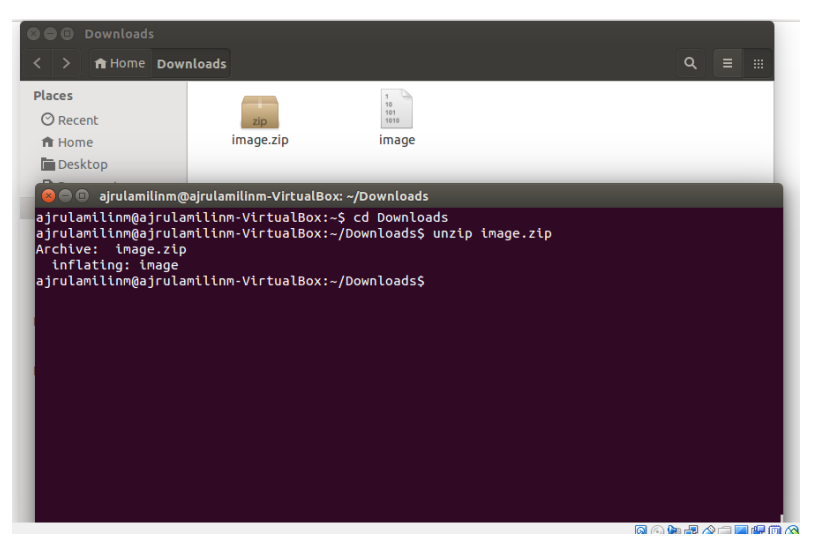

Gambar 1 : Hasil unzip

Setelah mendapatkan hasil unzip ,yaitu berupa raw data bernama image, untuk mengetahui lebih lanjut mengenai file tersebut maka akan digunakan tools autopsy. Dapat dilihat pada gambar 2 tampilan jika menggunakan tools tersebut , autopsy dapat diakses secara local pada alamat <u>http://localhost:9999/autopsy</u>

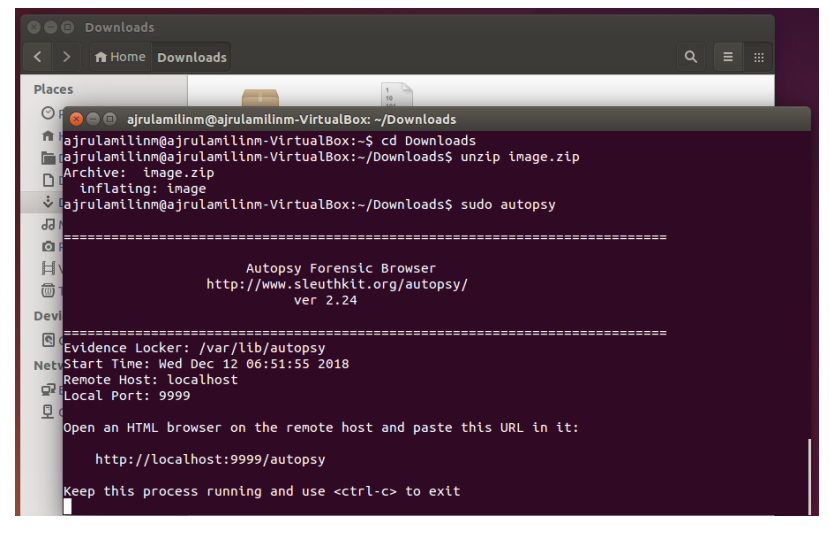

Gambar 2 : Tampilan Autopsy ketika di Terminal

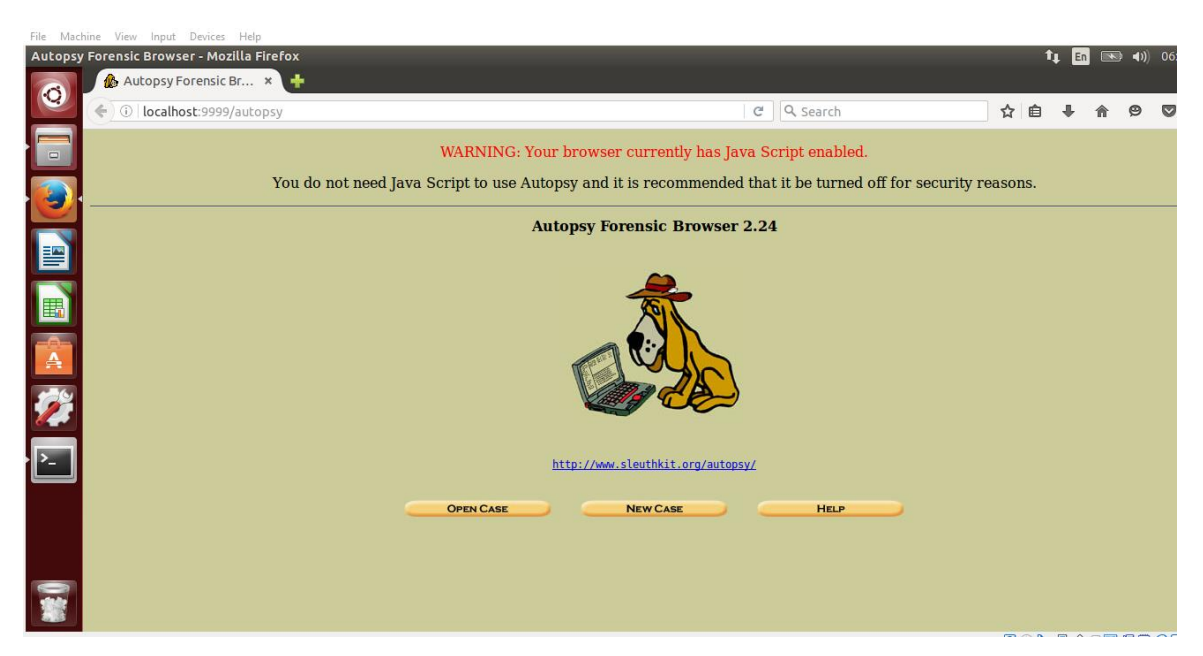

Gambar 3 : Start Autopsy

Pada alamat tools tersebut pilih New Case, kemudian isi kolom case name,

description dan investigator name.

| Create A N | lew Case - Mozilla Firefox       |                                                   |                              |                                  |                  | Ť,       | L En       |        | )) 06:5  | 6₩,        |
|------------|----------------------------------|---------------------------------------------------|------------------------------|----------------------------------|------------------|----------|------------|--------|----------|------------|
|            | 🏠 Create A New Case 🔹 🔸          |                                                   |                              |                                  |                  |          |            |        |          |            |
|            | 🗲 🛈   localhost:9999/autopsy?moo | d=0&view=1                                        |                              | C Search                         | ☆                | Ê        | ÷          | r (*   |          | ≡          |
|            |                                  |                                                   |                              |                                  |                  |          |            |        |          |            |
|            |                                  |                                                   | CREATE A NEW C               | ASE                              |                  |          |            |        |          |            |
|            |                                  | 1. Case Name: The nat<br>numbers, and symbols.    | me of this investigatio      | on. It can contain only letters, |                  |          |            |        |          |            |
|            |                                  | UASFORENSIK                                       |                              |                                  |                  |          |            |        |          |            |
|            |                                  | 2. <b>Description:</b> An opt                     | ional, one line descrip      | otion of this case.              |                  |          |            |        |          |            |
|            |                                  | KASUS NARKOBA UAS                                 |                              |                                  |                  |          |            |        |          |            |
| <i>7</i>   |                                  | 3. Investigator Name<br>investigators for this ca | s: The optional names<br>se. | (with no spaces) of the          |                  |          |            |        |          |            |
|            |                                  | a. AJRUL AMILIN M                                 | b. [                         |                                  |                  |          |            |        |          |            |
| >_         |                                  | с.                                                | d.                           |                                  |                  |          |            |        |          |            |
|            |                                  | е.                                                | f.                           |                                  |                  |          |            |        |          |            |
|            |                                  | g.                                                | h. (                         |                                  |                  |          |            |        |          |            |
|            |                                  | i.                                                | j.                           |                                  |                  |          |            |        |          |            |
|            |                                  | New Case                                          | CANCEL                       | HELP                             |                  |          |            |        |          |            |
|            |                                  |                                                   |                              |                                  |                  | ) 🖗 🕜    | 3 🤌 🕫      |        | 🛄 🚫 💽    | Right Ctrl |
| 0          | 🗄 🖓 🔽 🎽 📄                        |                                                   |                              |                                  | x <sup>q</sup> ⁄ | <b>9</b> | <b>( (</b> | ENG 12 | /12/2018 | 1          |

Gambar 4 : Create A New Case

Setelah selesai diisi maka pilih *new case*, pada gambar 5 kemudian lakukan lagi pengisisan kolom pada *host name* saja.

|                                                    | e Jacobs                                                                                                    |
|----------------------------------------------------|----------------------------------------------------------------------------------------------------|
| . Des                                              | cription: An optional one-line description or note about this ter.                                                                                                    |
|                                                    |                                                                                                    |
|                                                    |                                                                                                    |
| Tim                                                | sekaw Adjuctments An entional value to describe how many                                                                                                    |
| econd<br>vas 10                                    | eskew Adjustment: An optional value to describe how many<br>s this computer's clock was out of sync. For example, if the computer<br>seconds fast, then enter -10 to compensate. |
| econd<br>vas 10                                    | eskew Adjustment: An optional value to describe how many<br>s this computer's clock was out of sync. For example, if the computer<br>seconds fast, then enter -10 to compensate. |
| . Tim<br>econd<br>vas 10<br>0<br>. Patl<br>ad file | eskew Adjustment: An optional value to describe how many<br>s this computer's clock was out of sync. For example, if the computer<br>seconds fast, then enter -10 to compensate. |
| . Tim<br>econd<br>vas 10<br>0<br>. Patl<br>ad file | eskew Adjustment: An optional value to describe how many<br>s this computer's clock was out of sync. For example, if the computer<br>seconds fast, then enter -10 to compensate. |

Gambar 5 : Add A New Host

Pada gambar selanjutnya yaitu gambar 6, pilih *add image* maka akan menuju home dari apa yang telah kita lakukan sebelumnya lihat pada gambar 7.

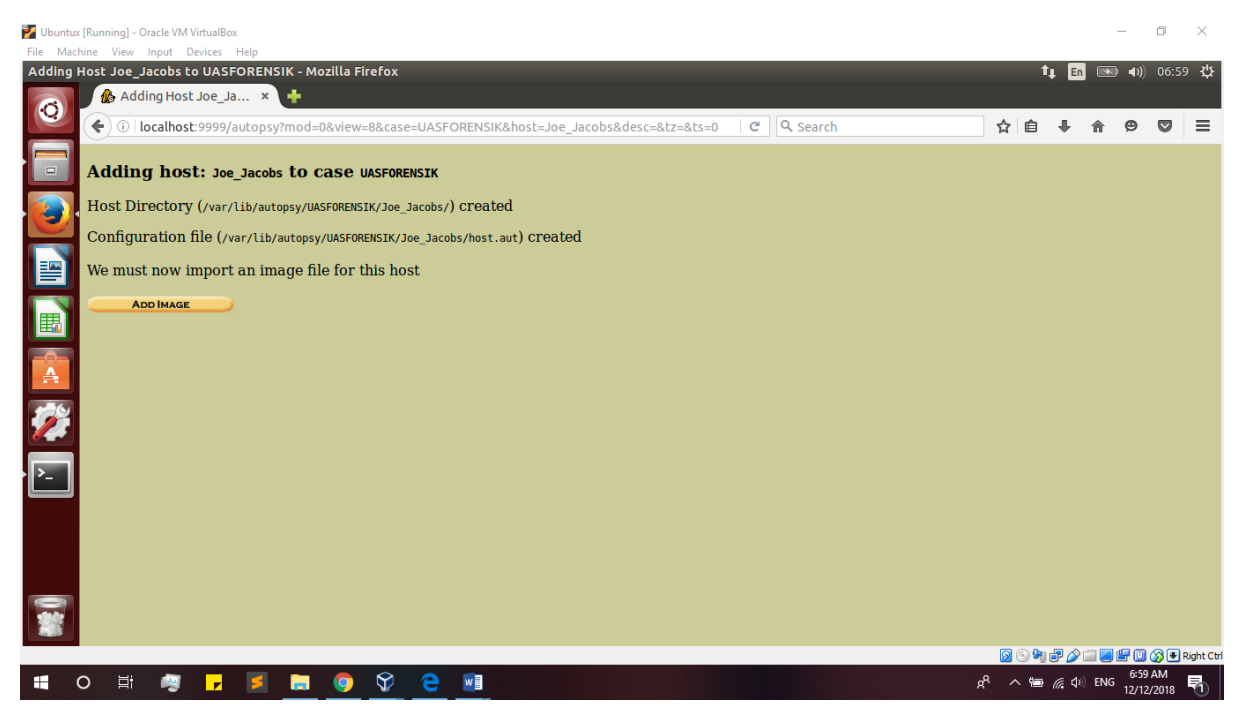

Gambar 6 : Add Image (File)

| Open In  | nage In UASFORENSIK:Joe_Jacobs - Mozilla Firefox                       |   | t | L En | •          | 07:00 | о ф |
|----------|------------------------------------------------------------------------|---|---|------|------------|-------|-----|
|          | 🚯 Open Image In UASF 🗴 🕂                                               |   |   |      |            |       |     |
|          | ( Icalhost:9999/autopsy?mod=0&view=10&case=UASFORENSIK&host=Joe_Jacobs | ☆ | Ê | ÷    | <b>m</b> 9 |       | ≡   |
|          | Case: UASFORENSIK<br>Host: Joe_Jacobs                                  |   |   |      |            |       |     |
|          | Select the Add Image File button below to add one                      |   |   |      |            |       |     |
|          | ADD IMAGE FILE CLOSE HOST                                              |   |   |      |            |       |     |
| Ħ        | FILE ACTIVITY TIME LINES IMAGE INTEGRITY HASH DATABASES                |   |   |      |            |       |     |
| A        |                                                                        |   |   |      |            |       |     |
| <b>%</b> |                                                                        |   |   |      |            |       |     |
| >_       |                                                                        |   |   |      |            |       |     |
| 0 🗱      |                                                                        |   |   |      |            |       |     |

Gambar 7 : Home Case

Pilih *add image file*, hal ini bertujuan untuk melihat informasi dan bagian rincian isi file yang yang masih ada atau pun telah dihapus. Pada gambar 8 terdapat kolom location lalu isilah kolom tersebut berdasarkan file yang telah tersimpan sebelumnya, Pilih Type **Disk** dan Import Method **Symblink** kemudian *Next*.

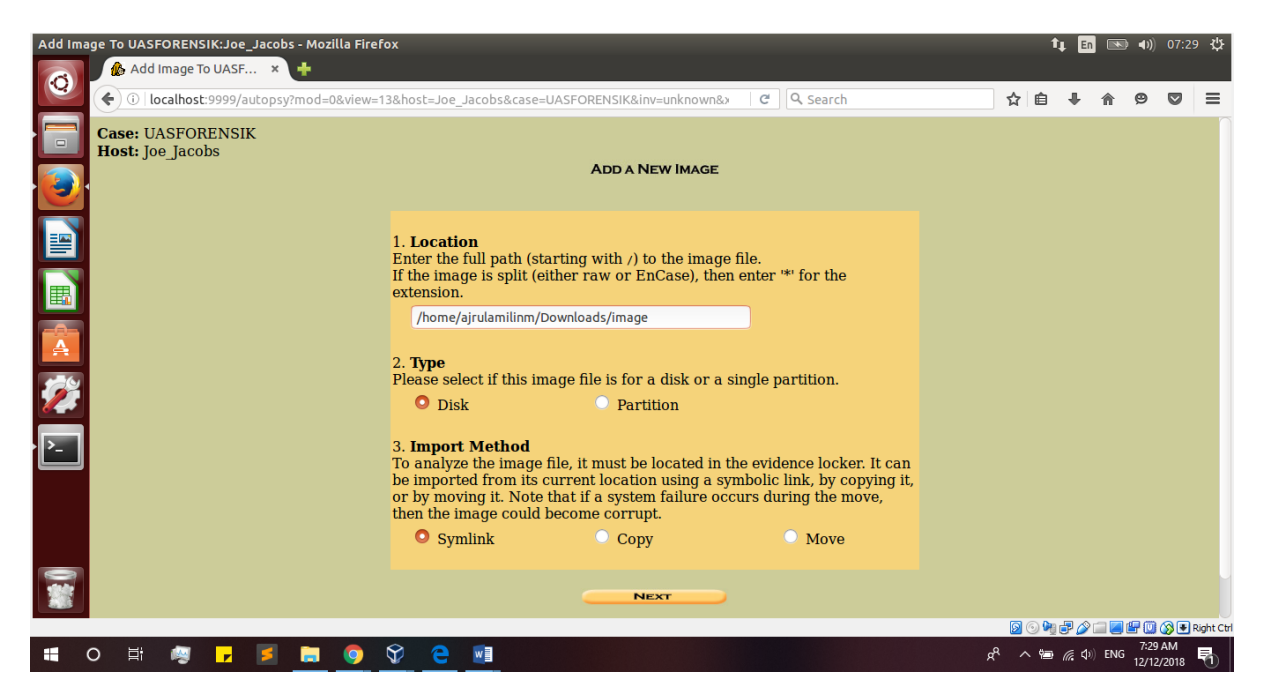

Gambar 8 : Pengaturan File Image

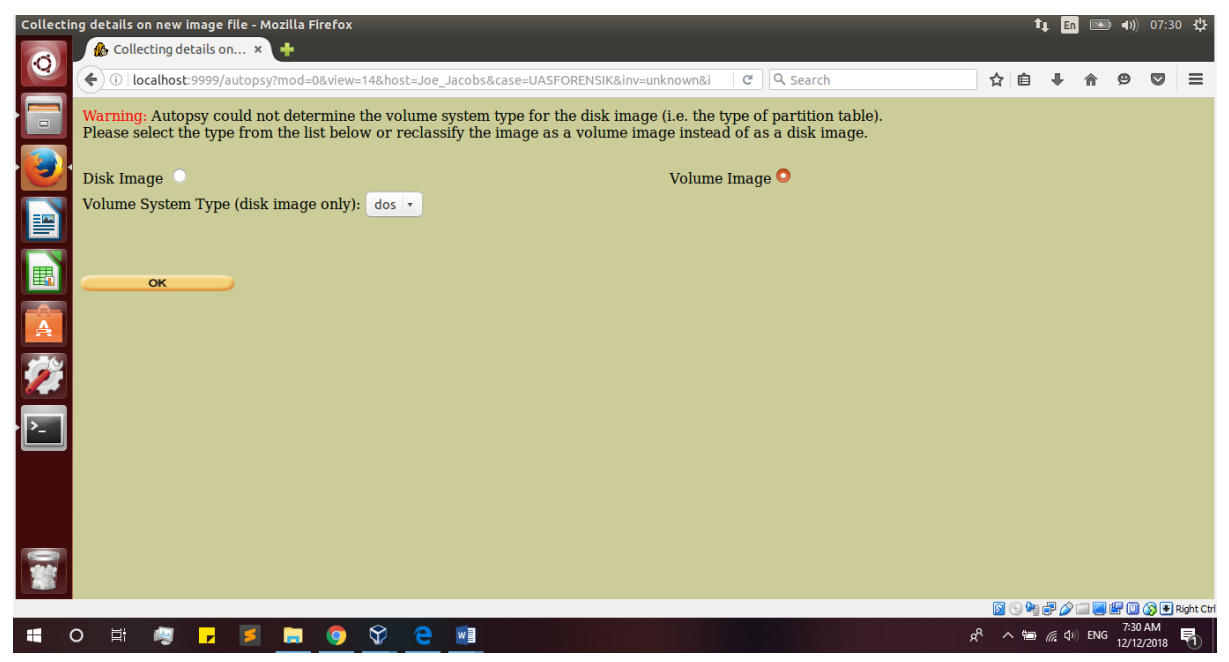

Gambar 9 : Tipe File

Pada gambar 9 terdapat dua opsi untuk tipe file yang akan dilakaukan pada tools autopsy ini. Pilih *volume image*, dikarenakan file tersebut merupakan jenis dos dan corrupt atau untuk reclassify.

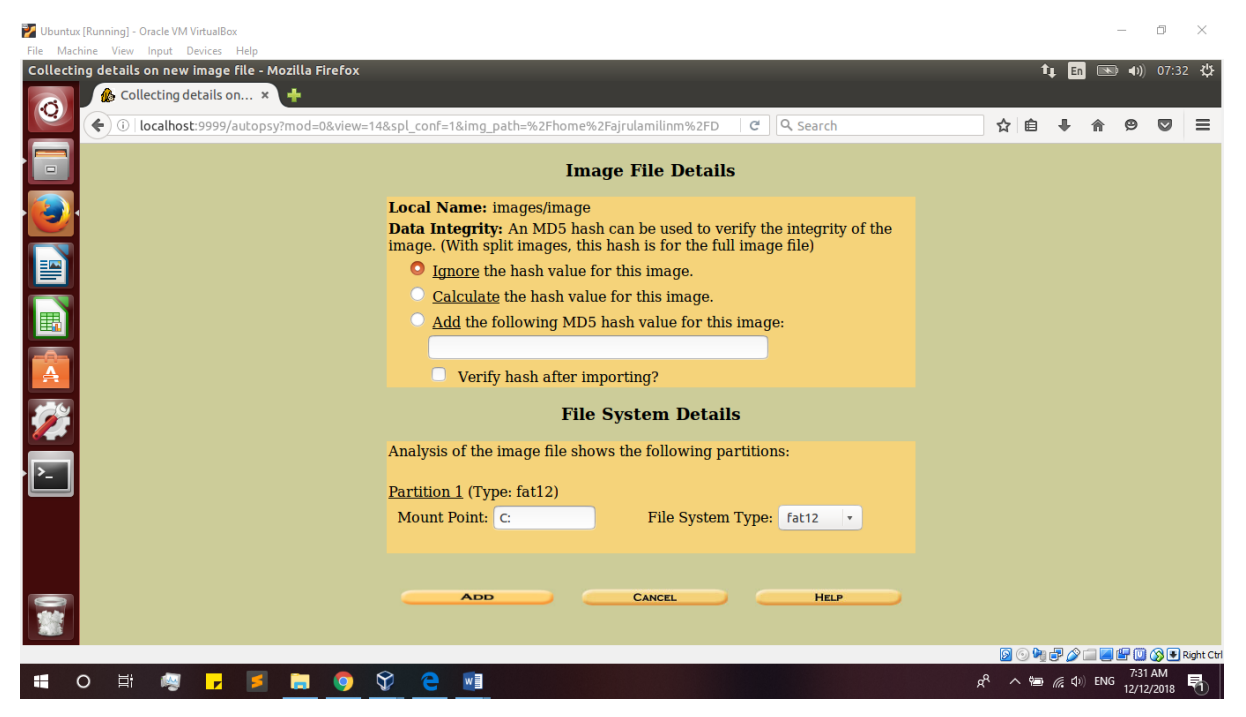

Gambar 10 : Image File Details

Biarkan secara default lalu pilih ADD

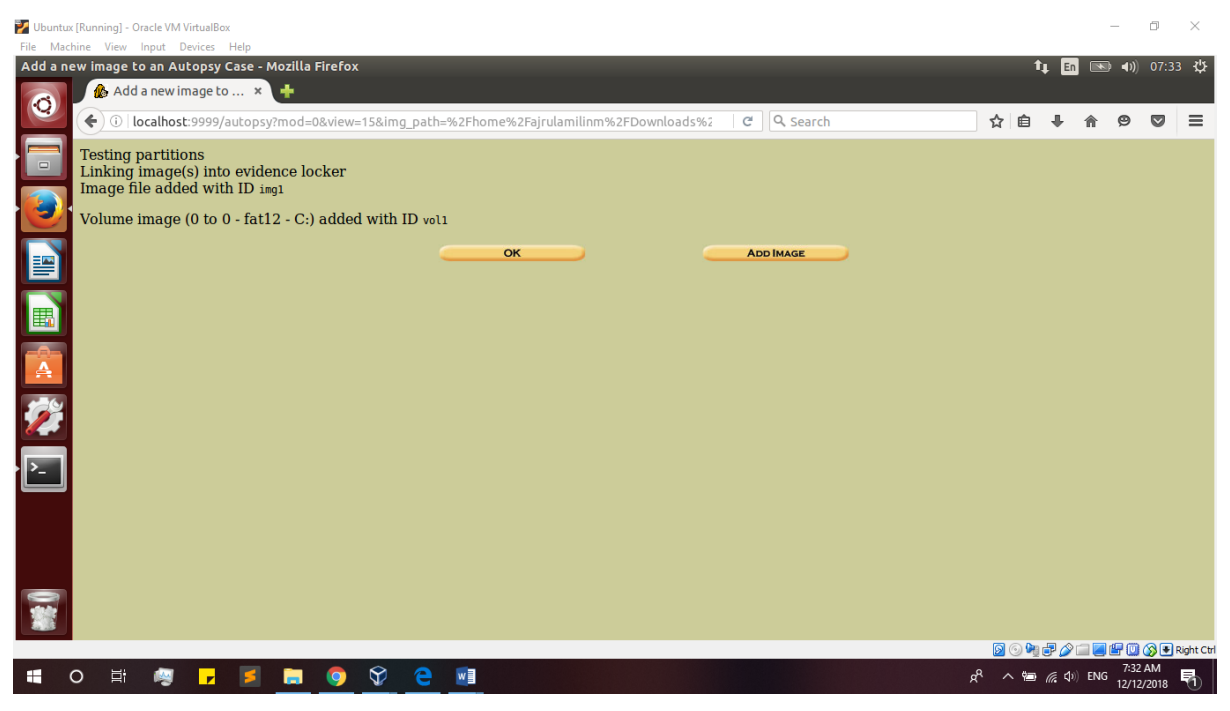

Gambar 11 : Testing Partitions

| Ubuntux [Running] - C | )racle VM VirtualBox                                      |                             |                           |                |                      |               | đ       | ×       |
|-----------------------|-----------------------------------------------------------|-----------------------------|---------------------------|----------------|----------------------|---------------|---------|---------|
| Open Image In UAS     | Input Devices Heip<br>SFORENSIK:Joe_Jacobs - Mozilla Fire | ox                          |                           |                | t <sub>4</sub>       | En 📧 🐠        | 07:33   | ψ       |
| Co Ope                | n Image In UASF × 🕂                                       |                             |                           |                |                      |               |         |         |
|                       | ocalhost:9999/autopsy?mod=0&view=1                        | i&case=UASFORENSIK&host=Joe | e_Jacobs&inv=unknown      | C Search       | ☆自・                  | <b>↓ ☆ ♡</b>  |         | =       |
| Case: U<br>Host: Jo   | ASFORENSIK<br>De_Jacobs                                   | Select a volum              | o to analyze or add a new | rimaga fila    |                      |               |         |         |
|                       |                                                           | CASE GALLERY                | HOST GALLERY              | HOST MANAGER   |                      |               |         |         |
| H                     |                                                           | CASE GALLENT                | TIOST GALLERT             | Q              |                      |               |         |         |
|                       |                                                           | mount n                     | name fs type              | dotaile        |                      |               |         |         |
|                       |                                                           | 0                           | mage-0-6 Idtiz            | uetaits        |                      |               |         |         |
|                       |                                                           | Analyze                     | ADD IMAGE FILE<br>HELP    | CLOSE HOST     |                      |               |         |         |
| <b>7</b>              |                                                           | FILE ACTIVITY TIME LINES    |                           | HASH DATABASES |                      |               |         |         |
|                       |                                                           |                             |                           |                |                      |               |         |         |
|                       |                                                           |                             |                           |                |                      |               |         |         |
| <b>*</b>              |                                                           |                             |                           |                |                      |               |         |         |
|                       |                                                           |                             |                           |                | N 🔿 🦓 🗗              | 7:31          | AM Rigi | ht Ctrl |
|                       | n 😼 🔽 🔁 💽 💿                                               | V C 🛛                       |                           |                | x <sup>q</sup> ^ 🐿 🧖 | (小) ENG 12/12 | /2018   | 1       |

Gambar 12 : Tampilan setelah dibuat partisi

| Machine View Input Devices FORENSIK:Joe_Jacobs:vol1 | Help<br>• Mozilla<br>• × | Firefox          |                                       |                              |                              |                              | t,                               | En       | <b></b> ()) | 07:34       |
|-----------------------------------------------------|--------------------------|------------------|---------------------------------------|------------------------------|------------------------------|------------------------------|----------------------------------|----------|-------------|-------------|
| 2 (                                                 | /autopsy                 | ?mod=1⊂          | omod=2&case=UASF                      | ORENSIK&host=Joe_Jaco        | bs&inv=unknowr 🛛 🤁 🔍 Se      | arch                         | ☆ 自 √                            | <b>۱</b> | ø           |             |
| F                                                   |                          |                  | LYSIS KEYWORD SEA                     |                              | IAGE DETAILS META DATA       | DATA UNIT HELP CI            | OSE<br>X                         |          |             |             |
| Directory Seek                                      |                          | NOTE             | GENERATE                              | MD5 LIST OF FILES            |                              |                              |                                  |          |             |             |
| Enter the name of a directory that                  | DEL                      | Type<br>dir / in |                                       | WRITTEN                      | ACCESSED                     | CREATED                      | Size                             | UID      | GID         | Мета        |
| you want to view.<br>c:/                            |                          | v / v            | SFAT1                                 | 0000-00-00<br>00:00:00 (UTC) | 0000-00-00<br>00:00:00 (UTC) | 0000-00-00<br>00:00:00 (UTC) | 4608                             | 0        | 0           | <u>4578</u> |
|                                                     |                          | v / v            | SFAT2                                 | 0000-00-00<br>00:00:00 (UTC) | 0000-00-00<br>00:00:00 (UTC) | 0000-00-00<br>00:00:00 (UTC) | 4608                             | 0        | 0           | <u>4578</u> |
|                                                     |                          | v / v            | SMBR                                  | 0000-00-00<br>00:00:00 (UTC) | 0000-00-00<br>00:00:00 (UTC) | 0000-00-00<br>00:00:00 (UTC) | 512                              | 0        | 0           | <u>4577</u> |
| File Name<br>Search                                 |                          | d / d            | <u>SOrphanFiles/</u>                  | 0000-00-00<br>00:00:00 (UTC) | 0000-00-00<br>00:00:00 (UTC) | 0000-00-00<br>00:00:00 (UTC) | 0                                | 0        | 0           | <u>4578</u> |
| Enter a Perl                                        |                          | r/r              | <u>cover page.jpgc</u>                | 2002-09-11<br>08:30:52 (WIB) | 2002-09-11<br>00:00:00 (WIB) | 2002-09-11<br>08:50:27 (WIB) | 15585                            | 0        | 0           | <u>8</u>    |
| expression for the file names you                   | <b>_</b>                 | r/r              | <u>Jimmy Jungle.doc</u>               | 2002-04-15<br>14:42:30 (WIB) | 2002-09-11<br>00:00:00 (WIB) | 2002-09-11<br>08:49:49 (WIB) | 20480                            | 0        | 0           | 5           |
| want to find.                                       |                          | r/r              | <u>Scheduled</u><br><u>Visits.exe</u> | 2002-05-24<br>08:20:32 (WIB) | 2002-09-11<br>00:00:00 (WIB) | 2002-09-11<br>08:50:38 (WIB) | 1000                             | 0        | 0           | 11          |
|                                                     |                          |                  |                                       |                              |                              |                              |                                  |          |             |             |
| SEARCH                                              |                          |                  |                                       |                              | File Browsing Mode           | •                            |                                  |          |             |             |
| ALL DELETED FILES                                   |                          |                  |                                       |                              |                              |                              | <b>a</b> a <b>b</b> <del>2</del> |          | a 🖙 m       |             |
|                                                     |                          | - 6              | 8 🤉                                   | a                            |                              |                              |                                  | du) EN   | 7:34        | 4 AM        |

Gambar 13 : Tab File Analyze

Setelah diklik *ANALYZE* maka akan muncul seperti gambar 13 yang merupakan isi dari informasi dari hardrive tersebut. Terdapat banyak kegiatan mulai dari kapan palaku menulis mengakses serta membuat file. Pada list terdapat warna merah berarti file tersebut telah dihapus.

#### FAT CONTENTS (in sectors) <u>73-103 (31)</u> -> EOF <u>104-108 (5)</u> -> EOF

Gambar 14 : Tab image details bagian Fat Contents

Setelah melihat isi dari aktivitas pelaku ,lihat bagian *image details* dan dibagian *FAT CONTETNTS* dimana terdapat dua pilihan yaitu 73-103 (31) maksudnya terdapat informasi yang disembunyikan dalam sector 73 sampai 103 , begitu pula dengan yang kedua 104-108(5) terdapat informasi yang disembunyikan dalam sector 104 sampai 108.

Pada sector 73 – 103 terdapat format yang sulit dimengerti bagi yang tidak mengetahuinya kita dapat mengidentifikasikan dengan cara melihat bit pertama atau informasi hexa yang terdapat pada awal tulisan. Yang dapat pada baris pertama yaitu JFIF, dan kemudian informasi tersebut dapat dilihat jenis dan dan informasi di *list of file singnature* seperti yang terilihat pada gambar 16 (Wikipedia). Lakukan hal yan sama pada sector 104-108.

| 6                             | FILE ANALYSIS KEYWORD SEARCH FILE TYPE IMAGE DETAILS META DATA DATA UNIT HELP CLOSE                                                                                                    |
|-------------------------------|----------------------------------------------------------------------------------------------------|
| Sector Number:<br>73          |                                                                                                    |
| Number of Sectors:            | ASCII (display - <u>report</u> ) * Hex ( <u>display - report</u> ) * ASCII Strings ( <u>display - report</u> )<br><b>File Type:</b> JPEG image data, JFIF standard 1.01<br>Sectors: 73-103 |
| Sector Size: 512              | ASCII Contents of Sectors 73-103 in image-0-0                                                                                                    |
| Address Type:<br>Regular (dd) | <u>1977</u>                                                                                                    |
| Lazarus Addr:                 | .2!.12222222222222222222222222222222222                                                                                                    |
| ALLOCATION LIST               | <pre>k.5.l,6q,H.;:bki.3.Z]*M.# A. LP.Eg.,f.a./*.LC.d.AWh.[UY[\$K.hc*Z.Ru.A=2&gt;c.s.Mmp.ZA.Ja.:s'.K.e.v.i.9</pre>                                                                          |

Gambar 15 : Sector 73-103

| FF D8 FF DB                            | ÿøÿÛ     |   |      |                                             |
|----------------------------------------|----------|---|------|---------------------------------------------|
| FF D8 FF E0 00 10<br>4A 46 49 46 00 01 | ÿØÿàJFIF | 0 | jpg  | JPEG raw or in the IFIF or Exif file format |
| FF D8 FF EE                            | ÿØÿî     |   | lbca |                                             |
| FF D8 FF E1 ?? ??<br>45 78 69 66 00 00 | ÿØÿáExif |   |      |                                             |

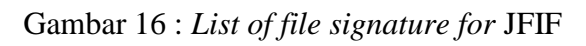

| 1Z  |
|-----|
|     |
| . j |
|     |
|     |
|     |
| .y{ |
|     |
| }.  |
| в   |
|     |
| I   |

Gambar 17 : Sector 104-108

| 50 4B 03 04<br>50 4B 05 06<br>(empty archive)<br>50 4B 07 08<br>(spanned archive) | <b>X</b> | 0 | zip<br>jar<br>odt<br>ods<br>odp<br>docx<br>xlsx<br>pptx<br>vsdx<br>apk<br>aar | zip file format and formats based on it, such as<br>JAR, ODF, OOXML |
|-----------------------------------------------------------------------------------|----------|---|-------------------------------------------------------------------------------|---------------------------------------------------------------------|
|-----------------------------------------------------------------------------------|----------|---|-------------------------------------------------------------------------------|---------------------------------------------------------------------|

Gambar 18 : List of file signature for PK

Setelah mengetahui jenis file yang terdapat dalam sector tersebut maka pilih *export contens* ,dan secara otomatis akan menguduh file, kemudian ubah format file yang telah terunduh sesuai dengan informasi yang didapat dari *list of file signature*.

| 😣 🖻 🗊 Downloads   |                    |                   |           |             |
|-------------------|--------------------|-------------------|-----------|-------------|
| < > A Home Down   | nloads             |                   |           | Q = :::     |
| Places            |                    |                   |           | 1           |
| O Recent          |                    |                   | zip       | 101<br>1010 |
| 🏦 Home            | vol1-Sector104.raw | vol1-Sector73.raw | image.zip | image       |
| 🛅 Desktop         |                    |                   |           |             |
| Documents         |                    |                   |           |             |
| Downloads         |                    |                   |           |             |
| dd Music          |                    |                   |           |             |
| Pictures          |                    |                   |           |             |
| Videos            |                    |                   |           |             |
| ()) Trash         |                    |                   |           |             |
| Devices           |                    |                   |           |             |
| Computer          |                    |                   |           |             |
| Network           |                    |                   |           |             |
| Browse Network    |                    |                   |           |             |
| Connect to Server |                    |                   |           |             |
|                   |                    |                   |           |             |
|                   |                    |                   |           |             |
|                   |                    |                   |           |             |
|                   |                    |                   |           |             |
|                   |                    |                   |           |             |

Gambar 19 : Hasil Export File

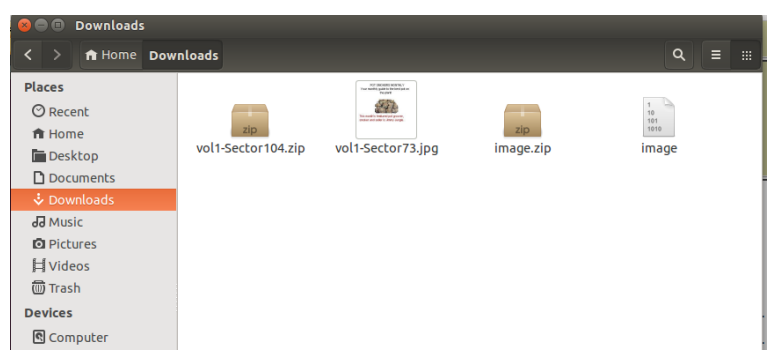

Gambar 20 : Hasil kedua file export setelah disesuaikan format file aslinya

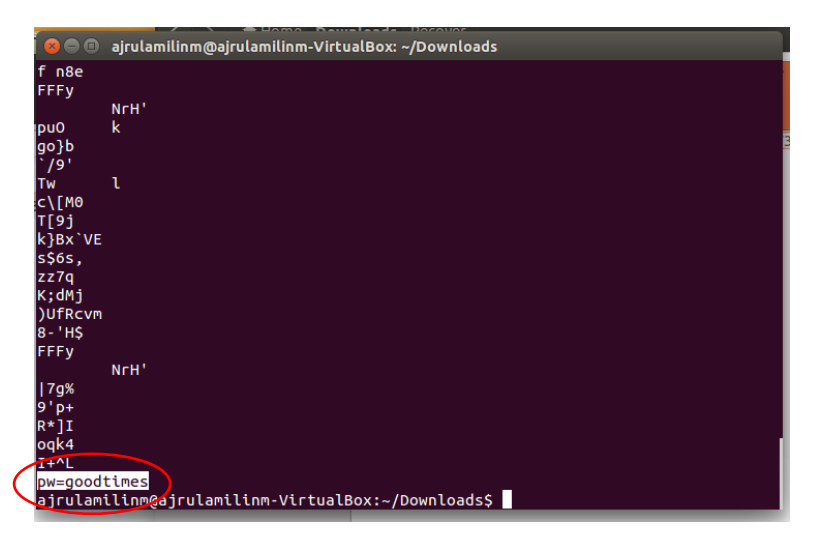

Gambar 21 : Informasi Password (1)

| ~                                                              | FILE ANALYSIS KEYWORD SEARCH FILE TYPE MAGE DETAILS META DATA DATA UNIT HELP CLOSE                                                                                                    |
|----------------------------------------------------------------|----------------------------------------------------------------------------------------------------|
| Sector Number:<br>Number of Sectors:<br>31<br>Sector Size: 512 | FREWOUS NEXT     FORT CONTENTS ADD NOTE     ASCII (display - report) * Hex (display - report) * ASCII Strings (display - re     File Type: JPEG image data, JFIF standard 1.01     Status: Allocated     Find Meta Data Address |
| Address Type:<br>Regular (dd)                                  | _                                                                                                    |
| ALLOCATION LIST                                                |                                                                                                    |

Gambar 22 : Informasi Password (2)

Dari file sector yang telah di rename sebelumnya, dengan menggunakan tools string kita telah mendapatkan informasi yang terdapat pada file tersebut. Pada gambar 21 telah dilakukan string , informasi yang terdapat pada file tersebut adalah password "**pw=goodtimes**", password tersebut digunakan untuk membuka file zip pada file sector 104.zip. Selain dari string ternyata kita juga bisa menemukan informasi password tersebut dari hasil Data Unit namun haruslah teliti dan seksama dalam menemukannya.

|   |                               | FILE ANALYSIS KEYWOR   | 🔵 🗐 Downloads                                   |                           |                                                                                  |             |                    |
|---|-------------------------------|------------------------|-------------------------------------------------|---------------------------|----------------------------------------------------------------------------------|-------------|--------------------|
| - |                               |                        | K > 🏦 Home Dov                                  | vnloads                   |                                                                                  |             |                    |
|   | Sector Number:<br>73          | f n8e<br>FFFy          | Places<br>© Recent                              | -                         | Windowski konstitu<br>International partici filosofista in<br>Forder<br>Galacian |             | 1                  |
|   | Number of Sectors:<br>31      | pu0 k<br>Sergo}b       | ft Home                                         | vol1-Sector104.zip        | vol1-Sector73.jpg                                                                | image.zip   | image              |
| E | Sector Size: 512              | SOS vol1-Sector10      | 4.zip                                           |                           |                                                                                  |             |                    |
| A | Address Type:<br>Regular (dd) | Q Den ▼ Back > ↑       | 📑 Add Files 📑 Extra                             | act 🔍                     | •                                                                                |             |                    |
|   | Lazarus Addr: 🗌               | Name                   | * Size                                          | Type Modil                | fied                                                                             |             |                    |
|   | View                          | X Scheduled Visits.xls | 🗎 16,9 kB                                       | Microsoft E 23 Me         | i 2002, 11:20                                                                    |             |                    |
| - | ALLOCATION LIST               | S Archive              | Manager                                         | _                         |                                                                                  |             |                    |
|   | •                             | R                      | Password required for<br>Password:<br>goodtimes | "vol1-Sector104.zip"<br>ບ |                                                                                  |             |                    |
|   |                               |                        | (                                               | Cancel OK                 |                                                                                  | "vol1-Secto | or104.zip" selecte |

Gambar 23 : Isi File vol1-Sector104.zip

Ketika akan membuka File vol1-Sector104.zip kita menemukan terdapat sebuah file **Scheduled Visits.xls** namun untuk membukanya diperlukan password yang mana tadi kita telah menemukan password tersembunyi di dalam file gambar. Lalu masukkan password tersebut (Gambar 23).

| Schedul      | ed V | isits.xls - Li | breOffice Calc                  |                             |       |  |  |
|--------------|------|----------------|---------------------------------|-----------------------------|-------|--|--|
| Ø            | -    | • 🗎 •          | 💆 🖄 📝                           | NBC 😫 🎴 RBC 💦 👗             | Ē Ē · |  |  |
|              | -    | Arial          | • 10 • A A E E I                |                             |       |  |  |
|              | B50  |                | $\neg$ $f(x) \sum$ = Monday (1) |                             |       |  |  |
|              |      | Α              | в                               | С                           | [     |  |  |
|              | 1    | Month          | DAY                             | HIGH SCHOOLS                |       |  |  |
|              | 2    | 2002           |                                 |                             |       |  |  |
|              | 3    | April          | Monday (1)                      | Smith Hill High School (A)  |       |  |  |
|              | 4    |                | Tuesday (2)                     | Key High School (B)         |       |  |  |
|              | 5    |                | Wednesday (3)                   | Leetch High School (C)      |       |  |  |
|              | 6    |                | Thursday (4)                    | Birard High School (D)      |       |  |  |
|              | 7    |                | Friday (5)                      | Richter High School (E)     |       |  |  |
|              | 8    |                | Monday (1)                      | Hull High School (F)        |       |  |  |
| Ξ <b>Ξ</b>   | 9    |                | Tuesday (2)                     | Smith Hill High School (A)  |       |  |  |
|              | 10   |                | Wednesday (3)                   | Key High School (B)         |       |  |  |
|              | 11   |                | Thursday (4)                    | Leetch High School (C)      |       |  |  |
| $\mathbf{A}$ | 12   |                | Friday (5)                      | Birard High School (D)      |       |  |  |
|              | 13   |                | Monday (1)                      | Richter High School (E)     |       |  |  |
|              | 14   |                | Tuesday (2)                     | Hull High School (F)        |       |  |  |
|              | 15   |                | Wednesday (3)                   | Smith Hill High School (A)  |       |  |  |
|              | 16   |                | Thursday (4)                    | Key High School (B)         |       |  |  |
|              | 17   |                | Friday (5)                      | Leetch High School (C)      |       |  |  |
|              | 18   |                | Monday (1)                      | Birard High School (D)      |       |  |  |
| 11-1         | 19   |                | Tuesday (2)                     | Richter High School (E)     |       |  |  |
|              | 20   |                | Wednesday (3)                   | Hull High School (F)        |       |  |  |
|              | 21   |                | Thursday (4)                    | Smith Hill High School (A)  |       |  |  |
|              | 22   |                | Friday (5)                      | Key High School (B)         |       |  |  |
|              | 23   |                | Monday (1)                      | Leetch High School (C)      |       |  |  |
|              | 24   |                | Tuesday (2)                     | Birard High School (D)      |       |  |  |
|              | 25   | May            |                                 |                             |       |  |  |
|              | 26   |                | Wednesday (3)                   | Richter High School (E)     |       |  |  |
|              | 27   |                | Thursday (4)                    | Hull High School (F)        |       |  |  |
|              | 83   | BB\Sheet1      | iheet2 /Sheet3 / 4              | Cmith Lill Lligh Cohool (A) |       |  |  |
|              | She  | et 1 / 3       |                                 | PageStyle_Sheet1            |       |  |  |

Gambar 24 : Isi File Scheduled.xls

Selain dengan menggunakan tools autopsy, kita juga dapat mnggunakan tools Foremost , tools ini berfungsi seperti mengubah file tersebut menjadi folder , yang didalamnya ada informasi yang penting. Dengan perintah "*foremost –i [nama\_file] –o [nama\_folder]*" pada terminal. Dapat dilihat pada gambar 25, setelah melakukan perintah diatas maka akan menampilkan folder yang berisi tentang informasi yang bersangkutan seperti yang terlihat pada gambar 26.

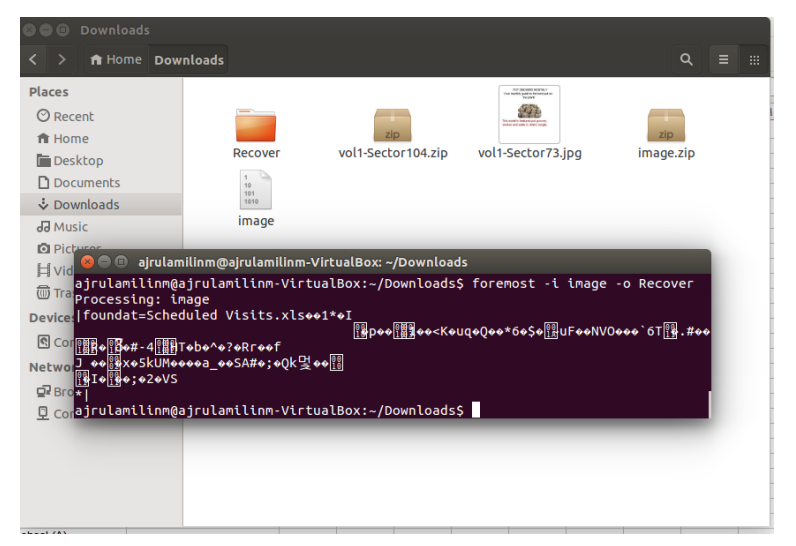

Gambar 25 : Menggunakan Foremost

| 😣 🖨 🗉 Recover     |                       |     |     |           |
|-------------------|-----------------------|-----|-----|-----------|
| < > ♠ Home Down   | nloads <b>Recover</b> |     |     | ٩ = :::   |
| Places            |                       |     |     | Forem     |
| ⊘ Recent          |                       |     |     | Foren     |
| ft Home           | jpg                   | ole | zip | audit.txt |
| 🛅 Desktop         |                       |     |     |           |
| Documents         |                       |     |     |           |
| Downloads         |                       |     |     |           |
| dd Music          |                       |     |     |           |
| D Pictures        |                       |     |     |           |
| H Videos          |                       |     |     |           |
| 💮 Trash           |                       |     |     |           |
| Devices           |                       |     |     |           |
| Computer          |                       |     |     |           |
| Network           |                       |     |     |           |
| Browse Network    |                       |     |     |           |
| Connect to Server |                       |     |     |           |
|                   |                       |     |     |           |
|                   |                       |     |     |           |
|                   |                       |     |     |           |
|                   |                       |     |     |           |
|                   |                       |     |     |           |

Gambar 26 : Isi folder Recover

Didalam file recover terdapat folder ole, jpg, zip. Folder jpg berisi file yang sama seperti File vol1-Sector73.jpg dan Folder zip berisi file yang sama seperti File vol1-Sector104.zip (Gambar 20). Namun folder ole memiliki file yang berisi informasi seperti surat (email) yang telah dikirimkan untuk orang yang bersangkutan , isi file tersebut dapat dilihat pada gambar 27 yang mana file tersebut merupakan file yang telah dihapus ketika kita melakukan analisis di Autopsy (Jimmy Junggle.doc).

|                                                             |                                                                                                    |                                                                                       |                                                                  |                                                                | _                                             | _  |
|-------------------------------------------------------------|----------------------------------------------------------------------------------------------------|---------------------------------------------------------------------------------------|------------------------------------------------------------------|----------------------------------------------------------------|-----------------------------------------------|----|
| Jimmy Ju<br>626 Jungl<br>Jungle, N                          | ngle<br>e Ave Apt 2<br>Y 11111                                                                                                    |                                                                                       |                                                                  |                                                                |                                               |    |
| Jimmy:                                                      |                                                                                                    |                                                                                       |                                                                  |                                                                |                                               |    |
| Dude, you<br>sending n<br>seeds? At                         | r pot must be the best – it<br>e the Cover Page. What d<br>least I know your growing                                                                 | t made the cove<br>lo you put in yo<br>g it and not son                               | er of High Tim<br>our soil when<br>ne guy in Coli                | ies Magazine<br>you plant the<br>umbia.                        | ! Thanks fo<br>marijuana                      | DL |
| These kid<br>Man, I'm<br>some exp<br>lunch and<br>Maybe I o | s, they tell me marijuana i<br>sure glad you told me abo<br>rience. It's like a guarante<br>they spend it on my stuff,<br>an become distributor of t | isn't addictive,<br>out targeting the<br>eed paycheck.<br>I'm an entrepr<br>the year! | but they don't<br>high school<br>Their parents<br>reneur. Am I c | t stop buying<br>students. You<br>give them mo<br>only one you | from me.<br>must have<br>oney for<br>sell to? |    |
| I emailed<br>predictive<br>before wi                        | you the schedule that I am<br>. Tell me what you think.<br>h that file. Talk to you lat                                                              | n using. I think<br>To open it, use<br>er.                                            | it helps me co<br>the same pas                                   | over myself a<br>sword that ye                                 | nd not be<br>ou sent me                       |    |
| Thanks,                                                     |                                                                                                    |                                                                                       |                                                                  |                                                                |                                               |    |
| Joe                                                         |                                                                                                    |                                                                                       |                                                                  |                                                                |                                               |    |

Gambar 27 : isi file di folder ole

Jawaban bagian (b) yang menjadi pemasok (supplier) Joe Jacob adalah Jimmy Jungle, informasi tersebut terdapat pada sebuah email yang dikirimkan pada jimmy. Dapat dilihat pada gambar 27 yang beralamatkan . 626 Jungle Ave Apt 2, Jungle, NY 11111.

Jawaban bagian (c) yang didapatkan dalam file gambar (jpg) adalah informasi password "**pw=goodtimes**" yang kita butuhkan untuk membuka atau mengekstrak file zip. Jadi informasi dalam file gambar (jpg) ini sangatlah penting, jika tidak ditemukan maka kita akan kesulitan untuk mengetahui informasi yang ada didalam file zip.

Jawaban bagian (d), terdapat beberapa sekolah yang dikunjungi oleh Joe Jacobs (pelaku), seperti Key High School, Leetch High School, Birrard High School, Richter High School dan Hull High School, dan terdapat informasi yang menunjukan agenda atau kegiatan yang telah dilakukan oleh pelaku seperti yang terlihat pada gambar 24.

**Jawaban bagian (e)**, proses yang dilakukan tersangka untuk menyembunyikan informasi tersebut agar tidak diketahui oleh orang lain adalah pertama file.xls yaitu semua kegiatan yang dilakukan oleh tersangka di letakan dalan file zip dan diberikan kunci (password) untuk mengaksesnya , dan password tersebut disembunyikan pada sebuah gambar (jpg) , kemudian masing- masing file yang berisi informasi tersebut di ubah format (rename) dan hasil perubahan format tersebut diletakan pada sebuah file yang bernama **image**, file image ini pula di letakan dalam file zip.

**Jawaban bagian (f)** merupakan hasil investigasi dan analisis dari awal (Telah dijelaskan sebelumnya di awal) setelah pertanyaan.

### 2. Analisa Forensik Gambar / Foto

Melakukan forensic pada 2 gambar/foto dengan melakukan analisa pada metadata gambar/foto, membandingkan yang mana asli dan yang mana palsu.

| mount     name     fs type       disk     3.JPG-disk     raw     detail       o     disk     4.jpg-disk     raw     detail       Analyze     App Image File     Close Host       File Activity Time Lines     Image Integrity     Hash Databases       View Notes     Event Sequencer | mount     name     fs type       disk     3. JPG-disk     raw     detail       odisk     4. jpg-disk     raw     detail       Annalyze     App Image File     Close Host       File Activity Time Lines     Image Integrity     Hash Databases       View Notes     Event Sequencer     | mount     name     fs type       disk     3.JPG-disk     raw     detail       o     disk     4.jpg-disk     raw     detail       ANALYZE     ADD IMAGE FILE     CLOSE HOST       HELP     HASH DATABASES       View Notes     Event Sequencer | mount     name     fs type       disk     3. JPG-disk     raw     detail       o     disk     4. jpg-disk     raw     detail       Analyze     Abb Image File     Close Host       File Activity Time Lines     Image Intregrity     Hash DataBases       View Notes     Event Sequencer                                        | mount     name     fs type       disk     3. JPG-disk     raw     detail       o     disk     4. jpg-disk     raw     detail       ANALYZE     ADD IMAGE FILE     Close Host       File Activity Time Lines     Image Integrity     Hash DataBases       View Notes     Event Sequencer | C.      | ASE GALLERY           | HOST GA    | LLERY   | HOST MANAGE    |
|----------------------------------------------------------------------------------------------------|----------------------------------------------------------------------------------------------------|----------------------------------------------------------------------------------------------------|----------------------------------------------------------------------------------------------------|----------------------------------------------------------------------------------------------------|---------|-----------------------|------------|---------|----------------|
| mount     name     fs type       disk     3.JPG-disk     raw     detail       o     disk     4.jpg-disk     raw     detail       Analyze     Abb Image File     Close Host       File Activity Time Lines     Image Integrity     Hash Databases       View Notes     Event Sequencer | mount     name     fs type       disk     3. JPG-disk     raw     detail       o     disk     4. jpg-disk     raw     detail       ANALYZE     ADD IMAGE FILE     Close Host       File Activity Time Lines     Image Integrity     Hash Databases       View Notes     Event Sequencer | mount     name     fs type       disk     3. JPG-disk     raw     detail       o     disk     4. jpg-disk     raw     detail       Analyze     ADD IMAGE File     Close Host       HELP     Event Sequencer                                   | mount     name     fs type       disk     3. JPG-disk     raw     detail       disk     4. jpg-disk     raw     detail       disk     4. jpg-disk     raw     detail       ANALYZE     ADD IMAGE FILE     CLOSE HOST       File ACTIVITY TIME LINES     IMAGE INTEGRITY     HASH DATABASES       View Notes     EVENT SEquencer | mount     name     fs type       disk     3. JPG-disk     raw     detail       o     disk     4. jpg-disk     raw     detail       AMALYZE     ADD IMAGE FILE     Close Host       File Activity Time Lines     Image Integrity     Hash Databases       View Notes     Event Sequencer |         |                       |            |         | 0              |
| disk 3. JPG-disk raw detail disk 4. jpg-disk raw detail Analyze ADD IMAGE File Close Host HELP File ACTIVITY TIME LINES IMAGE INTEGRITY HASH DATABASES VIEW NOTES EVENT SEQUENCER                                                                                                    | disk 3.JPG-disk raw detail disk 4.jpg-disk raw detail ANALYZE ADD IMAGE FILE CLOSE HOST HELP FILE ACTIVITY TIME LINES IMAGE INTEGRITY HASH DATABASES VIEW NOTES EVENT SEQUENCER                                                                                                    | disk 3. JPG-disk raw detail<br>disk 4. jpg-disk raw detail<br>ANALYZE ADD IMAGE FILE CLOSE HOST<br>HELP<br>FILE ACTIVITY TIME LINES IMAGE INTEGRITY HASH DATABASES<br>VIEW NOTES EVENT SEQUENCER                                              | disk 3. JPG-disk raw detail disk 4. jpg-disk raw detail disk 4. jpg-disk raw detail Amalyze ADD IMAGE File Close Host HEP File ACTIVITY TIME LINES IMAGE INTEGRITY HASH DATABASES VIEW NOTES EVENT SEQUENCER                                                                                                    | disk 3.JPG-disk raw detail disk 4.jpg-disk raw detail ANALYZE ADD IMAGE FILE CLOSE HOST HELP FILE ACTIVITY TIME LINES IMAGE INTEGRITY HASH DATABASES VIEW NOTES EVENT SEQUENCER                                                                                                    |         | mount                 | name       | fs typ  | e              |
| disk     4. jpg-disk     raw     detail       Analyze     ADD IMAGE File     Close Host       HELP     HELP   File ACTIVITY TIME LINES VIEW NOTES EVENT SEQUENCER                                                                                                    | disk     4. jpg-disk     raw     detail       Analyze     Abb Image File     Close Host       Help     Help   File Activity Time Lines Image Integrity Hash Databases Event Sequencer                                                                                                   | disk     4. jpg-disk     raw     detail       ANALYZE     ADD IMAGE FILE     CLOSE HOST       HELP     HELP   FILE ACTIVITY TIME LINES IMAGE INTEGRITY HASH DATABASES EVENT SEQUENCER                                                         | disk     4. jpg-disk     raw     detail       Analyze     ADD IMAGE File     Close Host       HELP     HELP                                                                                                    | disk     4. jpg-disk     raw     detail       Analyze     ADD IMAGE File     Close Host       HEIP     HEIP   File Activity Time Lines IMAGE INTEGRITY Hash DataBases View Notes View Notes                                                                                             | $\odot$ | disk                  | 3.JPG-disk | raw     | detail         |
| ANALYZE ADD IMAGE FILE CLOSE HOST<br>HELP<br>FILE ACTIVITY TIME LINES IMAGE INTEGRITY HASH DATABASES<br>VIEW NOTES EVENT SEQUENCER                                                                                                    | ANALYZE ADD IMAGE FILE CLOSE HOST<br>HELP<br>FILE ACTIVITY TIME LINES IMAGE INTEGRITY HASH DATABASES<br>VIEW NOTES EVENT SEQUENCER                                                                                                    | ANALYZE ADD IMAGE FILE CLOSE HOST<br>HELP<br>FILE ACTIVITY TIME LINES IMAGE INTEGRITY HASH DATABASES<br>VIEW NOTES EVENT SEQUENCER                                                                                                    | ANALYZE ADD IMAGE FILE CLOSE HOST<br>HELP<br>FILE ACTIVITY TIME LINES IMAGE INTEGRITY HASH DATABASES<br>VIEW NOTES EVENT SEQUENCER                                                                                                    | ANALYZE ADD IMAGE FILE CLOSE HOST<br>HELP<br>FILE ACTIVITY TIME LINES IMAGE INTEGRITY HASH DATABASES<br>VIEW NOTES EVENT SEQUENCER                                                                                                    | 0       | disk                  | 4.jpg-disk | raw     | detail         |
| ANALYZE ADD IMAGE FILE CLOSE HOST<br>HELP<br>FILE ACTIVITY TIME LINES IMAGE INTEGRITY HASH DATABASES<br>VIEW NOTES EVENT SEQUENCER                                                                                                    | ANALYZE ADD IMAGE FILE CLOSE HOST<br>HELP<br>FILE ACTIVITY TIME LINES IMAGE INTEGRITY HASH DATABASES<br>VIEW NOTES EVENT SEQUENCER                                                                                                    | ANALYZE ADD IMAGE FILE CLOSE HOST<br>HELP<br>FILE ACTIVITY TIME LINES IMAGE INTEGRITY HASH DATABASES<br>VIEW NOTES EVENT SEQUENCER                                                                                                    | ANALYZE ADD IMAGE FILE CLOSE HOST<br>HELP<br>FILE ACTIVITY TIME LINES IMAGE INTEGRITY HASH DATABASES<br>VIEW NOTES EVENT SEQUENCER                                                                                                    | ANALYZE ADD IMAGE FILE CLOSE HOST<br>HELP<br>FILE ACTIVITY TIME LINES IMAGE INTEGRITY HASH DATABASES<br>VIEW NOTES EVENT SEQUENCER                                                                                                    |         |                       |            |         |                |
| HELP<br>FILE ACTIVITY TIME LINES IMAGE INTEGRITY HASH DATABASES<br>VIEW NOTES EVENT SEQUENCER                                                                                                    | HELP<br>FILE ACTIVITY TIME LINES IMAGE INTEGRITY HASH DATABASES<br>VIEW NOTES EVENT SEQUENCER                                                                                                    | HELP<br>FILE ACTIVITY TIME LINES IMAGE INTEGRITY HASH DATABASES<br>VIEW NOTES EVENT SEQUENCER                                                                                                    | HELP<br>FILE ACTIVITY TIME LINES IMAGE INTEGRITY HASH DATABASES<br>VIEW NOTES EVENT SEQUENCER                                                                                                    | HELP<br>FILE ACTIVITY TIME LINES IMAGE INTEGRITY HASH DATABASES<br>VIEW NOTES EVENT SEQUENCER                                                                                                    |         | ANALYZE               |            | SE FILE | CLOSE HOST     |
| FILE ACTIVITY TIME LINES IMAGE INTEGRITY HASH DATABASES                                                                                                    | FILE ACTIVITY TIME LINES IMAGE INTEGRITY HASH DATABASES                                                                                                    | FILE ACTIVITY TIME LINES IMAGE INTEGRITY HASH DATABASES                                                                                                    | FILE ACTIVITY TIME LINES IMAGE INTEGRITY HASH DATABASES                                                                                                    | FILE ACTIVITY TIME LINES IMAGE INTEGRITY HASH DATABASES                                                                                                    |         |                       | HEL        | P       |                |
| FILE ACTIVITY TIME LINES IMAGE INTEGRITY HASH DATABASES VIEW NOTES EVENT SEQUENCER                                                                                                    | FILE ACTIVITY TIME LINES IMAGE INTEGRITY HASH DATABASES                                                                                                    | FILE ACTIVITY TIME LINES IMAGE INTEGRITY HASH DATABASES VIEW NOTES EVENT SEQUENCER                                                                                                    | FILE ACTIVITY TIME LINES IMAGE INTEGRITY HASH DATABASES VIEW NOTES EVENT SEQUENCER                                                                                                    | FILE ACTIVITY TIME LINES IMAGE INTEGRITY HASH DATABASES                                                                                                    |         |                       |            |         |                |
| View Notes Event Sequencer                                                                                                    | VIEW NOTES EVENT SEQUENCER                                                                                                    | VIEW NOTES EVENT SEQUENCER                                                                                                    | VIEW NOTES EVENT SEQUENCER                                                                                                    | VIEW NOTES EVENT SEQUENCER                                                                                                    | 100 C   | E ACTIVITY TIME LINES | IMAGE INT  | EGRITY  | HASH DATABASES |
|                                                                                                    |                                                                                                    |                                                                                                    |                                                                                                    |                                                                                                    | FIL     |                       |            |         |                |
|                                                                                                    |                                                                                                    |                                                                                                    |                                                                                                    |                                                                                                    | FIL     | View Note             | s          | E       | VENT SEQUENCER |
|                                                                                                    |                                                                                                    |                                                                                                    |                                                                                                    |                                                                                                    | FIL     | View Note             | s          | E       |                |
|                                                                                                    |                                                                                                    |                                                                                                    |                                                                                                    |                                                                                                    | FIL     | View Note             | 5          | E       | VENT SEQUENCER |
|                                                                                                    |                                                                                                    |                                                                                                    |                                                                                                    |                                                                                                    | FIL     | View Note             | 5          | E       | VENT SEQUENCER |

Tambahkan data/file yang akan dianalisis seperti cara yang sebelumnya (Gambar 2.1)

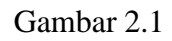

Hasil Metadata dari file 3.JPG menunjukkan hasil berikut (Gambar 2.2)

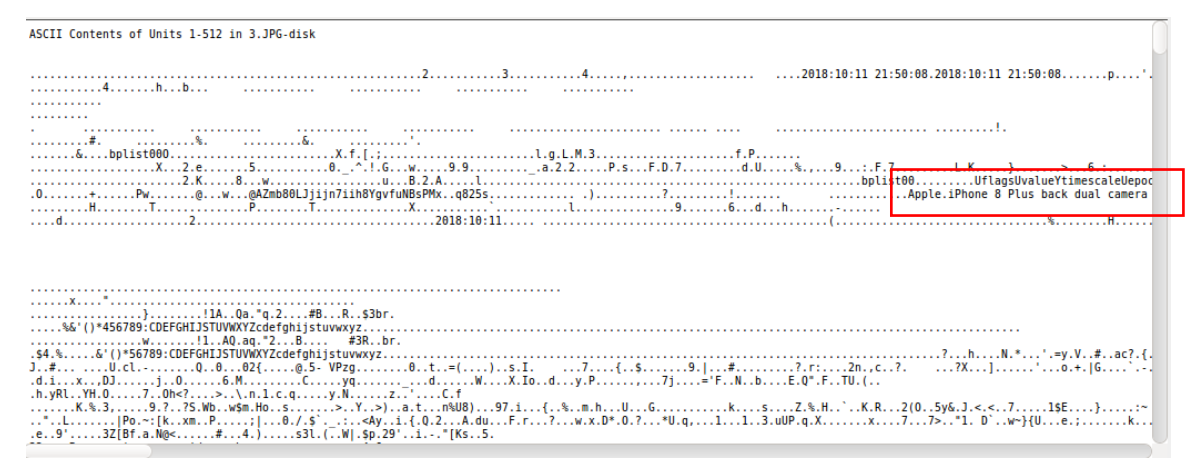

Gambar 2.2

Dari gambar bias ketahui bahwa gambar/photo diambil dari Merek Apple. iPhone 8 Plus

Dual Camera 3.99mm f/1.8

Hasil Metadata dari file 4.jpg menunjukkan hasil berikut (Gambar 2.3) dan (Gambar 2.4)

| ACCTI Contants of Units 1 513 in A ing disk                                                                                                    | 7 |
|----------------------------------------------------------------------------------------------------|---|
| ASCIT CONCENTS OF ONLYS I - 512 IN 4. Jpg-015K                                                                                                    |   |
|                                                                                                    |   |
| v +                                                                                                    |   |
|                                                                                                    |   |
| 3 1 1 40a "o 2 B#S B 34r C % S c 5 50 TdE 16 II e II E' VEV 76Wow 5 11 40ao 2                                                                                                    |   |
| Δ* θ>/n : % k : ^ r 11 CD %-[ 'S 5 bd n [er5 W]n hol'nh'c 1.θ +kt 76mv7 W~u 37m 2- } 1                                                                                                    |   |
| C.M. n.)1H#                                                                                                    |   |
| Y. ( <m8.6. *.="" *n.="" 0.="" 1.="" 6.="" 7+mmbuc.="" 7e.="" 8.\.76.<="" 9.="" a.="" c.="" cf.="" f4a.="" m.a.1.="" n.="" nme.="" npsi~.="" ps.="K.4." th="" u.="" w.=""><th></th></m8.6.>                                                                                                    |   |
| l=m 7 mm n iS l> : \ i [wk 3 V#2s E t n ne 12H0 7 03 n >e8 T } ] v . Y 7 * 7h:n \                                                                                                    |   |
| 77. v. +, 1 + II.FCv. ; f. 1, ^c. ). 7X.a.Cv. S. #VE.S. sv. %.p                                                                                                    |   |
| p ^X K* . c.K. Mw = . J.o.f.* E. M.Z. k21.1                                                                                                    |   |
| 1                                                                                                    |   |
|                                                                                                    |   |
| j,R. 35s,Y.S\$n,}&                                                                                                    |   |
| 」.?IVYmQgIu%mlidL.\XG.i\0~GXm^kQl8F<.e2:~WL,s'.]]3q.E473FS{.7W36.                                                                                                    |   |
| . 0                                                                                                    |   |
| n.n.n                                                                                                    |   |
| 」s8Ydu.)x~.uxC.~GU.=g.w <cioa'[cc"d.siklc6cmch.wt.).%[x%b.[c{a7".=2.9< th=""><th></th></cioa'[cc"d.siklc6cmch.wt.).%[x%b.[c{a7".=2.9<>                                                                                                    |   |
| 1fC.DJ>dduF.=o{}At}.cM.o].#E#.>.*{.V7eSg?.].'J.XAqw\$.x*.qhc5^.:k;.Vf.QC}Ye.6                                                                                                    |   |
| w                                                                                                    |   |
| .^RC6DDh.                                                                                                    |   |
|                                                                                                    |   |
| 0.15."F.0                                                                                                    |   |
|                                                                                                    |   |
| prodisetupprintourputoprint. opinitourputoprintourputoprinto |   |
| resolution at about                                                                                                    |   |
| croprectrigittong                                                                                                    |   |
| BRTM H //# /## //# 2 7 5 BRTM p                                                                                                    |   |
| autoConcrated Tuncenim                                                                                                    |   |
| autobeliefateuiypeeliull                                                                                                    |   |

Gambar 2.3

stEvt:softwareAgent="Adobe Photoshop CC 2018 (Windows)" stEvt:changed="/"/> <rdf:li stEvt:action="saved" stEvt:instanceID="xmp

Gambar 2.4

Dari hasil meta data di atas dinyatakan file photo 4.jpg telah mengalami editan menggunakan software Adobe Photoshop CC 2018 (Windows)

Kita juga bisa mengetahui mana file original atau sudah mengalami perubahan (editan) dengan cara melihat properties file (Gambar 2.5)

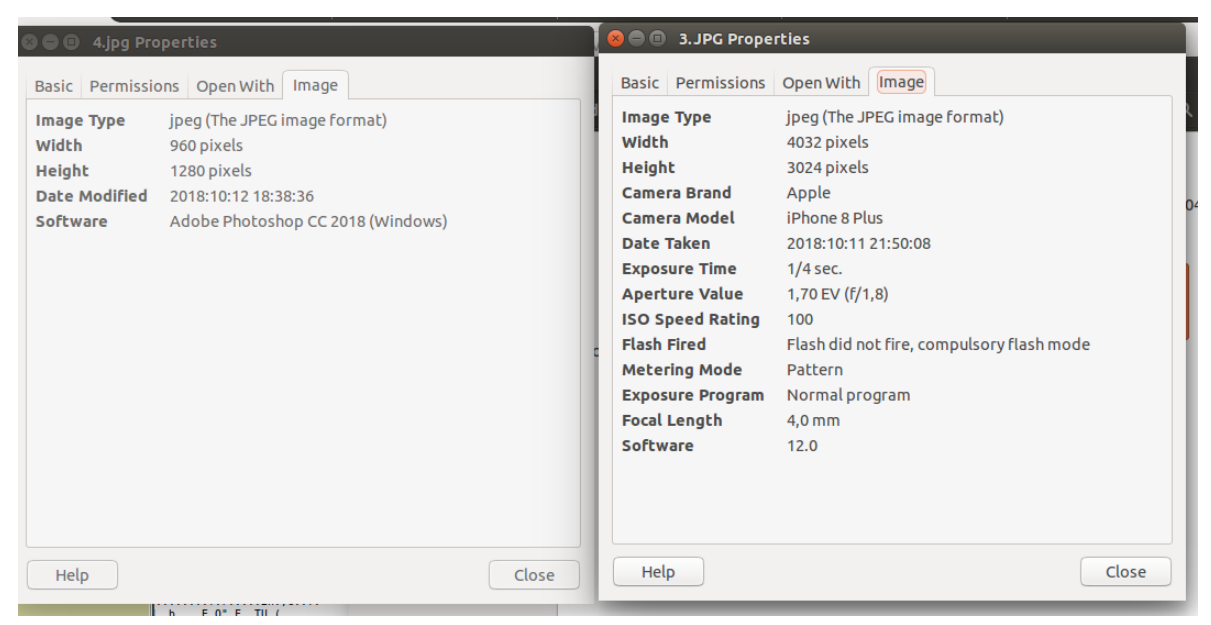

Gambar 2.5